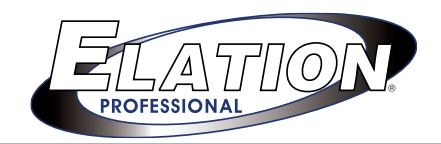

# **User Instructions**

**SCENE SETTER**<sup>™</sup>

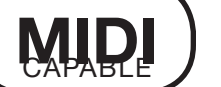

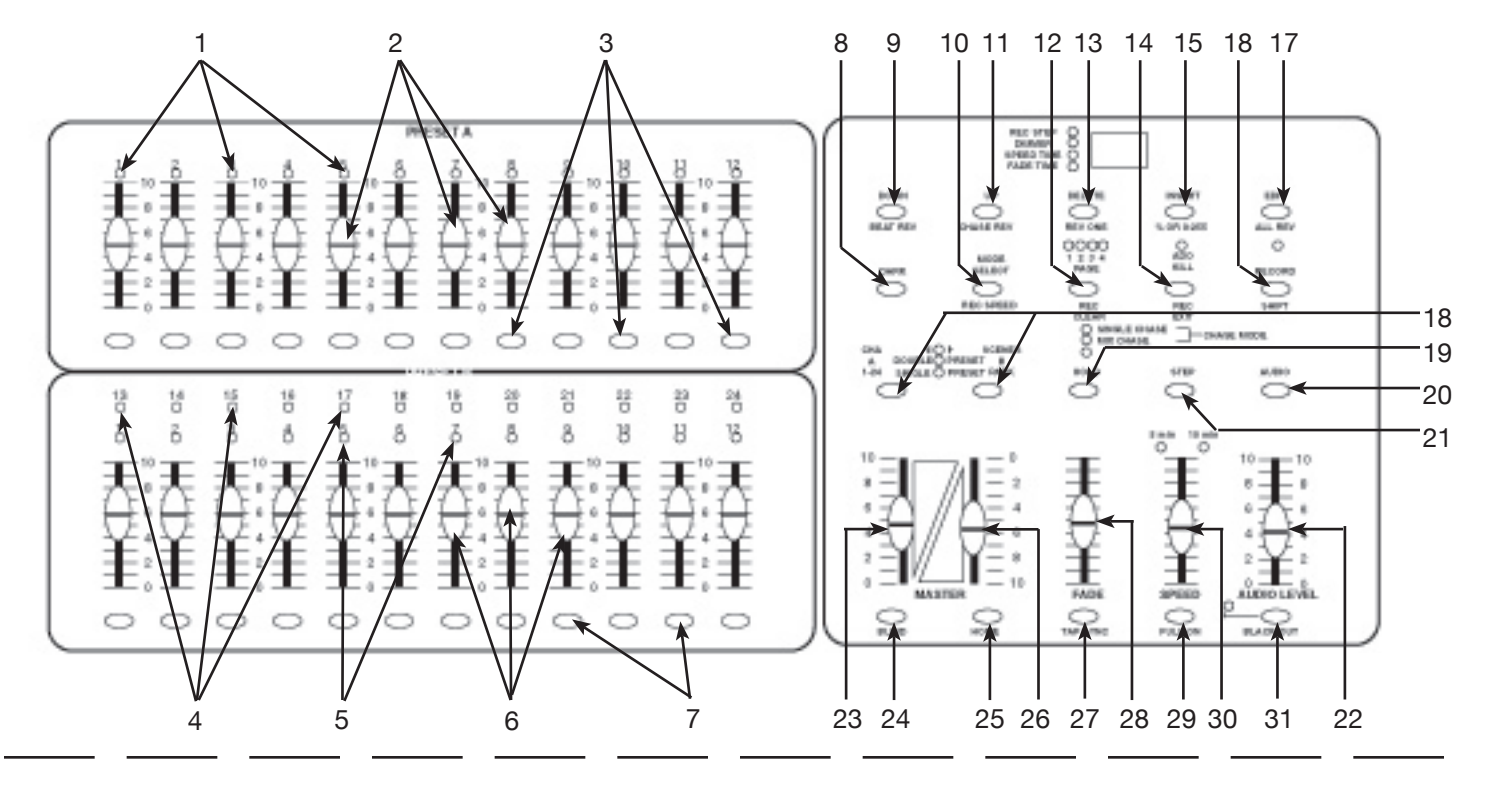

# **CONTROLS & FUNCTIONS**

- 1. PRESET A LED'S: Will indicate the activity for sliders 1 12.
- 2. CHANNEL FADERS 1 12: Slide the faders to adjust the DMX output (from 0 to 255) or fixture intensity (from 0% to 100%).
- 3. FLASH 1- 12: Press to momentary activate maximum channel output.
- 4. PRESET B LED'S: Will indicate the activity for sliders 13 24.
- 5. SCENE LED'S: When lit will indicate which scene or scenes are activated.
- 6. CHANNEL FADERS 13 -24: Slide the faders to adjust the DMX output (from 0 to 255) or fixture intensity (from 0% to 100%).
- 7. FLASH 13 -24: Press to momentary activate maximum channel output.
- 8. DARK: Press to momentarily black out all output including FULL, FLASH and Programs.
- DOWN / BEAT REV: The DOWN function is used to modify a scene in the EDIT MODE; BEAT REV is used to reverse the chasing direction of a SCENE program with regular beat.
- MODE SELECT / REC SPEED: Press to select the desired operating mode CHASE SCENE/ DOUBLE PRESET / SINGLE PRESET, the corresponding LED'S light up to indicate function.
- 11.UP/CHASE REV: The UP function is used to modify a scene in the EDIT MODE; CHASE REV is used to reverse the chasing direction of a SCENE program with speed control.

- 12. PAGE SELECT: Press to change between pages of scenes.
- 13. DELETE REV ONE: Press and hold this button then press any FLASH 13 -24 to reverse direction of Scene that is running.
- 14. EXIT: Press to select ADD or KILL mode
- 15. INSERT / % OR 0-255: Press to select LCD DISPLAY
- 16. RECORD: Press to record output step by step.
- 17. EXIT / ALL REV: Press to reverse chasing direction of programs
- 18. PARK: In CHASE SCENE mode press to select SINGLE or MIX mode
- 19. HOLD: Press to maintain all output.
- 20. AUDIO: Press for MUSIC chase.
- 21. STEP: Press to step to next SCENE.
- 22. AUDIO LEVEL: Adjust sensitivity of AUDIO input
- 23. MASTER SLIDER A: Adjusts PRESET A output.
- 24. BLIND: Press to activate the BLIND function in CHASE SCENE MODE. This locks in the values of the CHANNEL output until you press BLIND again. Full Output.
- 25. HOME: Press to activate HOME in CHASE SCENE MODE this
- 26. MASTER SLIDER B: Adjusts PRESET B output.
- 27. TAP SYNC: In RUN MODE the interval of two taps determines the chase speed.
- 28. FADE: SLIDER. Move to adjust FADE TIME.
- 29. FULL-ON: Use to Max output of CHANNELS
- 30. SPEED: Move to adjust speed of chase
- 31. BLACK OUT: Turns off all functions and output.

#### **Rear Panel Connections;**

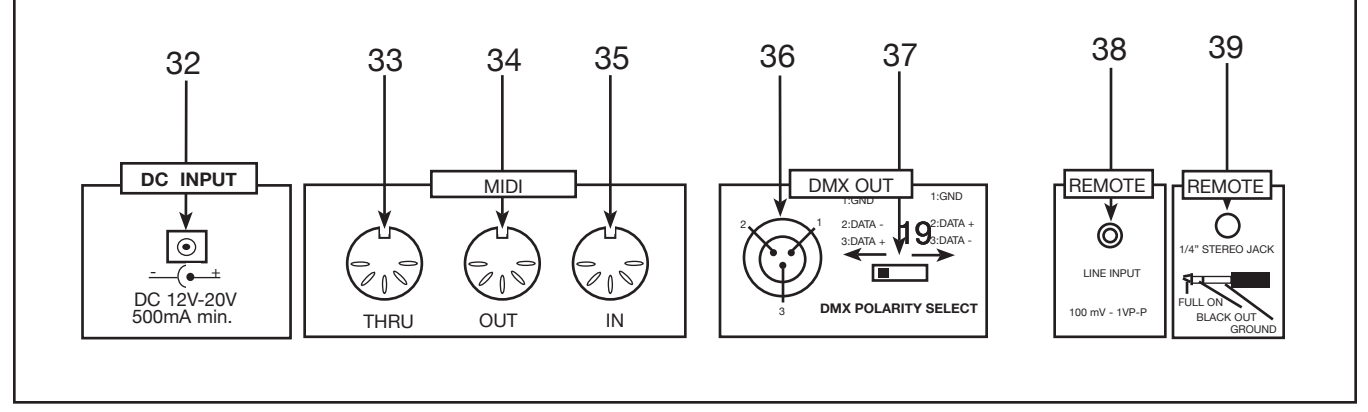

- 32. DC INPUT: DC 12-20v, 500 mA min.
- 33. MIDI THRU: Used to transmit MIDI data received from the MIDI IN (FIG. 4) connector to a sperate MIDI component.
- 34. MIDI OUT: Used to transmit the SCENE SETTER'S MIDI DATA to a MIDI fixture or MIDI power pack.
- 35. MIDI IN: Used to receive MIDI incoming MIDI data from a MIDI controller or sequencer.
- 36. DMX OUT: Used to send DMX data to DMX Fixture or DMX power pack.
- 37. DMX POLARITY SELECTOR: Used to select DMX polarity output signal.
- 38. AUDIO INPUT: Enables the SCENE SETTER to run sound active, signal must range
- 39. REMOTE INPUT: BLACK OUT and FULL ON may be controlled by a remote using a standard 1/4 stereo jack.

# **BASIC OPERATING INSTRUCTIONS**

# Record Enable

- 1. Press and hold down the RECORD BUTTON (FIG. 16)
- 2. While holding down the RECORD BUTTON press bumpers 1, 6, 6, and 8 (FIG. 3) in sequence.
- 3. Release the RECORD BUTTON (FIG. 16) The Record LED should light up.

# Exit Record

- 1. Press and hold down the RECORD BUTTON (FIG. 16).
- 2. While holding down the RECORD BUTTON (FIG. 16) press and release the REC EXIT BUTTON (FIG.14)
- 3. Release the RECORD BUTTON (Fig.16),

# Erase All Programs

- 1. Press and hold down the RECORD BUTTON (FIG. 16).
- 2. While holding down the RECORD BUTTON (FIG. 16) press bumpers 1, 4, 2, and 3 (Fig.3), in sequence.
- 3. Release the RECORD BUTTON (FIG. 16) all LEDs will flash. Programs should be erased.

# **Clear Memory**

- 1. Enter the record mode (see RECORD ENABLE on page 2).
- 2. Press and hold down RECORD BUTTON (FIG. 16).
- 3. While holding the RECORD BUTTON (FIG. 16) press and release the REC CLEAR BUTTON (FIG. 12).
- 4. Release the RECORD BUTTON (FIG. 16), All LEDs will flash. Memory should be clear.

# PROGRAMMING SCENES

- 1. Enter record mode (As describe above:RECORD ENABLE).
- 2a.Select the1-24 SINGLE mode by using the Mode Select button (FIG. 10). This will give you control of all 24 channels as you program.
- 2b.Be sure that the MASTER FADERS A & B (FIGS. 2 and 3) are both set at 10 or maximum (Note that slider 'A' starts at 0 and that slider 'B' starts at 10).
- 3a.Use FADERS 1-24 (FIGS. 2 and 3) to set intensities. At 0% or DMX 0, the fader should be at the 0 position (fader at bottom) and at 100% or DMX255 the fader should be at the10 position (Fader at top).
- 3b.After all faders have been adjusted to their desired setting press the RECORD BUTTON (FIG. 16) to send this step to memory. Repeat steps 1 through 3b until all the desired steps have been placed into memory (You may record up to 4200 steps into memory).
- 3c. At this point you need to select a chase bank or SCENE (FIG. 7) to store your program. Using the PAGE BUTTON (FIG. 12) select a page to store your chase (pages 1-4.
- To store your chase or scene hold down the RECORD BUTTON (FIG. 16) while pressing a FLASH BUTTON (FIG.7) between 13 and 24.

#### \*\*\*\* YOU MAY STORE UP TO 48 SCENES ON FOUR PAGES (12 SCENES PER A PAGE)\*\*\*\*

4. Exit Record Mode: (See Exit record Page 2) Hold the RECORD BUTTON (FIG. 16) and KILL (FIG. 14) button then release. LED should go off. Your scene or chase should now be recorded.

# **RUNNING SCENES**

- 1. After all your programming is complete, you may run your program.
- 2. Using the MODE SELECT BUTTON (FIG. 10) select 'CHNS SCENES'.
- 3. Turn the slider, for the appropriate flash button the scene was recorded, to the maximum or 10 position. The yellow scene LED should light and all green LED'S for the corresponding sliders that were programmed into that scene.

# DELETE PROGRAM

- 1. Enter the record mode (SEE RECORD ENABLE ON PAGE 2).
- 2. Use the PAGE BUTTON (FIG. 12) to selected the page the program you wish to delete is on.
- 3. Press and hold the RECORD BUTTON (FIG. 16).
- 4. While holding down the RECORD BUTTON (FIG. 16) press the appropriate FLASH BUTTON (FIG.7), that stores the program your deleting, twice.
- 5. Release the RECORD BUTTON (FIG. 16). All LED'S will flash signaling the program was deleted.

# EDITING PROGRAMS

- 1. Enter the record mode (SEE RECORD ENABLE ON PAGE 2).
- 2. Use the PAGE BUTTON (FIG. 12) to selected the page the program you wish to delete is on.
- 3. Using the MODE SELECT BUTTON (FIG. 10) select 'CHNS SCENES.'
- 4. Press and hold the EDIT BUTTON (FIG. 17).
- 5. While holding down the EDIT BUTTON (FIG. 17) press the FLASH BUTTON (FIG. 7) that corresponds to the program you wish to edit.
- 6. Release the EDIT BUTTON (FIG. 17), the relevant scene led should light indicating your in the edit mode.

# Delete Step:

- 1. Press the DELETE BUTTON (FIG. 13) when you reach the step you wish to delete.
- 2. All LED'S will flash briefly to indicated the steps deletion.
- 3. Continue steps 2 and 3 until all the unwanted scenes have been deleted.

# Adding Steps:

- 1. Enter the EDIT MODE as described above.
- 2. Use the STEP BUTTON (FIG. 21) to bump your way through the scenes to reach the step after the scene you wish to insert.
- 3. Create the step you wish to insert as described on page 2 'PROGRAMMING SCENES.'
- 4. Press the INSERT BUTTON (FIG. 15) when you reach the step you wish to delete.
- 5. All LED'S will flash briefly to indicated the steps deletion.
- 6. Continue steps 2, 3, and 4 until all the desired scenes have been added.

# Modify Steps:

- 1. Enter the EDIT MODE as described on above.
- 2. Use the STEP BUTTON (FIG. 21) to bump your way through the program until you reach the step you wish to modify.
- 3. Press and hold either the UP OR DOWN BUTTONS (FIGS. 9 & 10) and the desired FLASH BUTTON (FIGS. 3 & 7) that corresponds to the fixture you wish modify, until you reach the desired output reading in the DIGITAL DISPLAY (FIG. 13A).

4. Continue steps 2, 3, and 4 until all the desired steps have been modified.

# Exit Edit Mode:

- 1. Press and hold the RECORD BUTTON (FIG. 16).
- 2. While Holding down the RECORD BUTTON (FIG. 16) press and release the REC EXIT BUTTON (FIG. 14).
- 3. Release the RECORD BUTTON (FIG. 16).

# SELECT AND RUNNING PROGRAMS

# Running programs:

- 1. To run a program; press the MODE SELECT BUTTON (FIG. 10) and select 'CHNS ◀ ► SCENES,' this will be indicated by a red led.
- 2. Press the PAGE BUTTON (FIG. 12) to select the correct page (1-4) the program youwish to run is located.
- 3. Be sure your MASTER A (FIG. 23) and MASTER B (FIG. 26) faders are in the 10 position (maximum). Note: The 10 position is opposite for MASTER A (FIG. 23) and MASTER B (FIG.26) fader.
- 4. Move the desired SCENE CHANNEL SLIDER (FIG. 6) to its maximum position to trigger the scene, the YELLOW LED (FIG. 5) should light noting scene selection. Note: If the desired channel slider is al;ready in it raised position and the program does not start, lower the slider to its minimum level and raise it back to its maximum level to engage the program!

# Running A Program To Audio:

- 1. Be sure an audio source is plugged into the RCA AUDIO JACK (FIG. 38) in the rear of the unit.
- 2. Select your program as described above.
- 3. Press the AUDIO BUTTON (FIG. 20), its green led should light indicating its selection.
- 4. Use the AUDIO LEVEL CONTROLLER SLIDER (FIG. 22) to just the music sensitivity.
- 5. To return to normal operating mode deselect the AUDIO BUTTON (FIG. 20) to disengage audio mode.

# Running A Program With A Standard Beat:

- 2. Press the MODE SELECT BUTTON (FIG.10) and select 'CHNS  $\checkmark$  SCENES.'
- 3. Press the PARK BUTTON (FIG. 18) to select MIX CHASE MODE. A yellow LED will indicate this selection.
- 4. Select your program as described above.
- 5. Move the SPEED SLIDER (FIG. 11) to your desired speed adjustment, or tap the TAP SYNC BUTTON (FIG. 15) twice to define your beat time.
- 6. Press and hold the REC SPEED BUTTON (FIG .25) and the FLASH BUTTON (FIG. 7) that stores the program you wish to apply the beat time to.
- 7. Repeat steps 4 and 5 until you have applied time to all your desired programs.
- 8. The program(s) will then run with the set time or beat when they are engaged.

Running A Program With The Speed Slider:

- Be sure the audio is disengaged. The AUDIO BUTTON (FIG. 20), green led should be turned off. The MODE SELECT BUTTON (FIG.10) must be in 'CHNS < ► SCENES' to controll the audio mode.
- 2. Press the MODE SELECT BUTTON (FIG.10) and select 'CHNS < > SCENES.'
- 3. Press the PARK BUTTON (FIG. 18) to select MIX CHASE MODE. A yellow LED will indicate this selection.
- 4. Select your program as described on page 5.
- 5. Slide the SPEED SLIDER (FIG. 11) to the SHOW MODE position (The Bottom).
- 6. Press and hold the REC SPEED BUTTON (FIG. 25) and the FLASH BUTTON (FIG. 7) that stores the program you wish to apply the beat time to. Release both buttons.
- 7. Repeat steps 4 and 5 until you have applied time to all your desired programs.
- 8. The program(s) will then run controlled by the speed slider.
- 9. Run your program.
- 10. As you run your program move the SPEED SLIDER (FIG. 30) until 0.10 (Top) appears in the LCD display the program will run with 10 steps per a second. 3.00 will give you 1 step per a second, 5.00 will give a step every three second, etc.

# SPEED SETTING

Setting To 5 Minute Operating Mode:

- 1. In any mode press and hold the RECORD BUTTON (FIG. 16).
- 2. While holding down the RECORD BUTTON (FIG. 16), tap the number 5 FLASH BUTTON (FIG. 3) three time.
- 3. Release the RECORD BUTTON (FIG. 16).
- 4. The 5 MIN LED show light up indicating the speed slider is set to run in the 5 minute mode.

# Setting To 10 Minute Operating Mode:

- 1. In any mode press and hold the RECORD BUTTON (FIG. 16).
- 2. While holding down the RECORD BUTTON (FIG. 16), tap the number 10 FLASH BUTTON (FIG. 3) three time.
- 3. Release the RECORD BUTTON (FIG. 16).
- 4. The 10 MIN LED show light up indicating the speed slider is set to run in the 10 minute mode.

# ENABLING MIDI OPERATION

# Setting MIDI IN:

- 1. Press and hold the RECORD BUTTON (FIG. 16).
- 2. While holding down the RECORD BUTTON (FIG. 16), tap the number one (1) FLASH BUTTON (FIG. 3) three time.
- 3. Release the RECORD BUTTON (FIG. 16).
- 4. 'ChI' should appear in the LCD display indicating MIDI IN is available.
- 5. Press the corresponding FLASH BUTTON (FIG. 7) to assign 'MIDI IN' to your desired program its LED will light indicating 'MIDI IN' is set.

# Setting MIDI OUT:

- 1. Press and hold the RECORD BUTTON (FIG. 16).
- 2. While holding down the RECORD BUTTON (FIG. 16), tap the number two FLASH BUTTON (FIG. 3) three time.
- 3. Release the RECORD BUTTON (FIG. 16).
- 4. 'Ch0' should appear in the DIGITAL DISPLAY (FIG. 13A) indicating MIDI OUT is available.
- 5. Press the corresponding FLASH BUTTON (FIG. 7) you wish to assign MIDI OUT, its LED will light indicating MIDI OUT is available.

#### Turning off MIDI Settings:

- 1. Press and hold the RECORD BUTTON (FIG. 16).
- 2. While holding down the RECORD BUTTON (FIG. 16), press and release the REC / EXIT BUTTON (FIG. 14).
- 3. Release the RECORD BUTTON (FIG. 16).
- 4. The DIGITAL DISPLAY (FIG. 13A) should read 0.00 to indicate MIDI setting turned off.

# Receiving MIDI File Dump:

- 1. Press and hold the RECORD BUTTON (FIG. 16).
- 2. While holding down the RECORD BUTTON (FIG. 16), tap the number three FLASH BUTTON (FIG. 3) three time.
- 3. Release the RECORD BUTTON (FIG. 16).
- 4. 'IN' will appear in the LCD display indicating the controller is ready to receive a file
- 5. During file dump all other scene setter operation will not function. Functions will automatically return when the file dump is completed.
- 6. File dump will be interrupted and stop if errors occur or power is interrupted.
- 7. The controller will automatically search for a Device ID of 55H, a file named 'DC1224' with an extension of 'BIN [SPACE].'

# Sending MIDI File Dump:

- 1. Press and hold the RECORD BUTTON (FIG. 16).
- 2. While holding down the RECORD BUTTON (FIG. 16), tap the number four FLASH BUTTON (FIG. 3) three time.
- 3. Release the RECORD BUTTON (FIG. 16).
- 4. 'OUT' will appear in the LCD display indicating the controller is ready to send a file
- 5. During file dump all other scene setter operation will not function. Functions will automatically return when the file dump is completed.
- 6. File dump will be interrupted and stop if errors occur or power is interrupted.
- 7. The controller will automatically send a file to a Device ID of 55H, a file named 'DC1224' with an extension of 'BIN [SPACE].'

# Note: MIDI OUT from one unit is connected to MIDI IN on another unit and vice verse when sending or receiving files!

# FUNCTIONS:

#### Fade Time:

- 1. The amount of time it will take for the dimmer to go from zero output to maximum output or the amount of time it will take for the DMX signal to go from zero to 255, and vice verse.
- 2. Fade time is adjusted through the FADE SLIDER (FIG. 28), which varies from instant to 10 minutes.

# SINGLE MODE (FIG.18):

- 1. All programs will run in sequential order starting with program one.
- 2. The DIGITAL DISPLAY (FIG. 13A) will display the running program number.
- 3. All programs will be controlled by the same SLIDER SPEED (FIG. 30).
- 5. Press the MODE SELECT BUTTON (FIG.10) and select 'CHNS ← ➤ SCENES.'
- 6. Press the PARK BUTTON (FIG. 18) to select SINGLE CHASE MODE. A red LED will indicate this selection.

#### Mix Mode

- 1. Will run all programs synchronously
- 2. All programs can be controlled by the same SLIDER SPEED (FIG. 30), or each programs speed may be controlled individually (See speed settings page 6).
- 4. Press the MODE SELECT BUTTON (FIG.10) and select 'CHNS ← ➤ SCENES.'
- 5. Press the PARK BUTTON (FIG. 18) to select MIX CHASE MODE. A yellow LED will indicate this selection.

# Display:

- 1. The 3-DIGIT DIGITAL DISPLAY (FIG. 13A) is designed to display fader percentage or DMX values.
- To change between percentage and DMX value: Press and hold the RECORD BUTTON (FIG. 16). While holding down the record button press the INSERT / % OR 2-255 BUTTON (FIG. 15) to switch between percentage and DMX values.

# Blind:

- 1. This function takes channels temporally out from a chase, when the chase is running, and gives you manual control over the channel.
- 2. Press and hold the BLIND BUTTON (FIG. 24) and Tap the FLASH BUTTON (FIG. 7) of channels you want to temporarily take out of chase.
- 3. To return to normal chase again press and hold the HOME BUTTON (FIG. 25) and push the FLASH BUTTON (FIG.7) to the channels you want to return to normal chase.

#### Fade Time and Speed Indicators:

1. When a program is running at a time more than 1 minute the LCD display will indicate two decimal points:

EXAMPLE: 1 AND 15 SECONDS WILL DISPLAY AS 1.15 10 MINUTES WILL DISPLAY AS 10.0

- 2. When a program is running at a time under 1 minute the LCD display will indicate only one decimal points:
  - EXAMPLE: 11 AND 1/2 SECONDS WILL DISPLAY AS 11.5 1/10 OF A SECOND WILL DISPLAY AS 0.10

#### MIDI CHANNEL SETTING

| NOTE NUMBER | VELOCITY       | FUNCTION                     |
|-------------|----------------|------------------------------|
| 22-69       | PROGRAM MASTER | TURN ON/OFF PROGRAMS 1-48    |
| 70-93       | CHANNEL DIMMER | TURN ON/OFF CHANNELS 1-24    |
| 94          |                | FULL ON                      |
| 95          |                | DARK                         |
| 96          |                | HOLD                         |
| 97          |                | TURN ON/OFF AUDIO CHASE MODE |
| 98          |                | CHNS < 🇲 SCENES MODE         |
| 99          |                | DOUBLE PRESET MODE           |
| 100         |                | SINGLE PRESET MODE           |
| 101         |                | STEP CHANGE                  |
| 102         |                | BLACK OUT                    |

A SCENE SETTERS MIDI Information may be sent to another SCENE SETTER for back up purposes

#### SPECIFICATIONS

- All scenes, chases and options retained by backup battery
- 5 space 19" rack mount case
- Reversible DMX polarity via switch on rear panel
- MIDI input, output, and thru
- 24 DMX Channels
- 12 program per a page- 4 pages total (48 programs total)
- Scenes triggered by sound, time, MIDI or tap sync.
- Comprehensive MIDI control functions

THIS CONTROLLER HAS A TOTAL OF 4200 STEPS AND 48 PROGRAMS. MIDI IN/OUT/THRU

#### TECHNICAL SPECIFICATIONS:

| Power Input     | DC 12-20V, 500mA min. |
|-----------------|-----------------------|
| DMX Output      |                       |
| MIDI Signal     |                       |
| Fuse (Internal) | F 0.5 250V 5x20mm     |
| Dimensions      |                       |
| Weight          | 3.6Kg                 |

Note; A low input voltage will be indicated in the digital display as LOP - During start up LOP may show up momentarily.